# 管理者のログオン方法

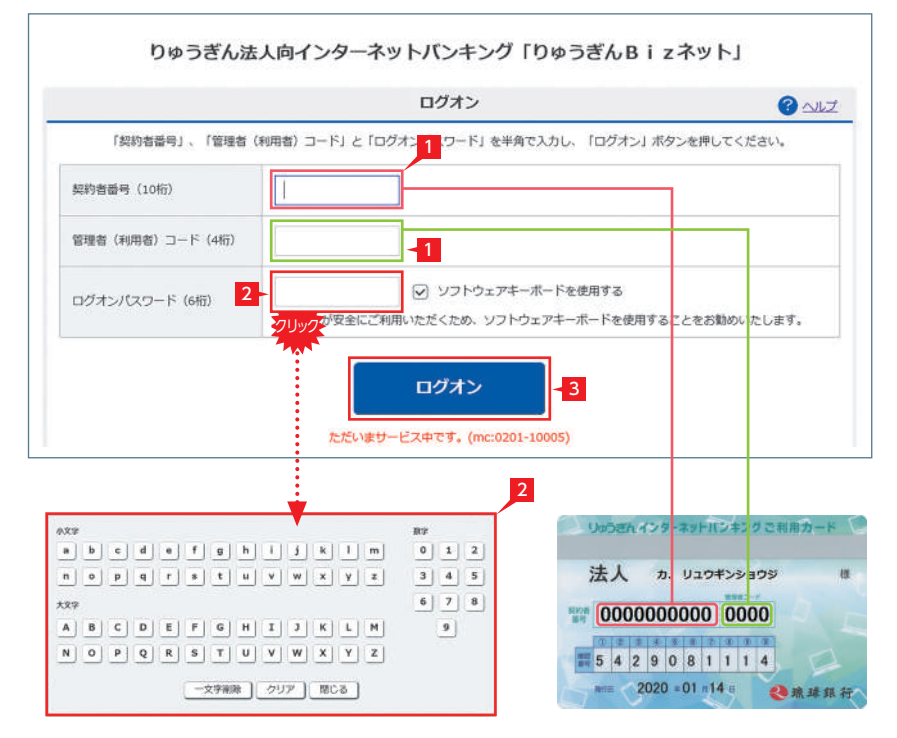

| <b>可愛</b><br>お手元<br>入力さ | シパス<br>の「ごれ<br>れました<br>満号 | <b>、ワー</b><br><sup>11月カー</sup><br>25、「 | <b>ドの</b><br>ド」を<br>次へ」; | <b>入力</b><br><sup>8照して</sup> | (管理<br>こ、O印<br>2押して                                                                         | <b>理者月</b><br>が表示る<br>ください | 目)<br>された命<br>い。 | 防分 (2)           | 箇所)の | ●印刷<br>数字を限量に入力してください。                                         |
|-------------------------|---------------------------|----------------------------------------|--------------------------|------------------------------|---------------------------------------------------------------------------------------------|----------------------------|------------------|------------------|------|----------------------------------------------------------------|
| 1                       | 2                         | 3                                      | 4                        | 5                            | 6                                                                                           | 7                          | 8                | 9                | 10   | ソフトウェアキーボードを使用する<br>通常のキーボードから入力する場合は、チェックボックスのチェックをク          |
|                         |                           | 0                                      | 0                        |                              |                                                                                             |                            |                  |                  |      | リックしてはずした上で、直接指定部分(2箇所)を選択し、該当箇所のパ<br>スワードを入力してください。           |
| 可愛                      | パスワ                       | -۴                                     |                          | 2U                           | y<br>y<br>y<br>y<br>y<br>y<br>y<br>y<br>y<br>y<br>y<br>y<br>y<br>y<br>y<br>y<br>y<br>y<br>y | (2桁)                       | 4                |                  | 9    | お客さまが安全にご利用いただくため、ソフトウェアキーボードを使用す<br>ることをお勧めいたします。<br>4<br>ヘルプ |
| 1                       | 4                         | ] <b>3</b>                             | ] <mark>2</mark><br>文字削  |                              | و<br>م                                                                                      | 5)<br>J77                  | 8                | <b>6</b><br>  じる | •    | 7                                                              |

## LI ST EX AD

- 1 管理者のログオン画面ではご利用カードの契 約者番号と管理者コードを入力します。
- ログオンパスワードを入力します。 ログオンパスワード入力は項目をクリックした とき自動的に表示されるソフトウェアキーボー ドをご利用ください。マウスで該当文字を選択 することでログオンパスワードが入力できま す。入力完了後「閉じる」をクリックします。

└ 直接キーボードを操作するのではなく、 ● 画面に表示された文字をマウスで選択 する方法をソフトウェア・キーボードによる入 力といいます。ソフトウェア・キーボードにより キーボードの操作内容を記録するソフト等で パスワードが盗み見られることを防ぐことがで き、安心してご利用いただけます。

- 3 ログオンパスワード入力後「ログオン」をクリッ クします。
- 4 可変パスワードの入力 画面上に「お手元のご利用カードを参照して、 ○印が表示された部分 (2 箇所)の数字を順番 に入力してください。」と表示されます。 左の例では「③番の下」と「④番の下」の数字を 入力して次へをクリックします。

## 〈ご利用カード (イメージ) 〉

実際の確認番号はお手元のご利用カードで確認 ください。

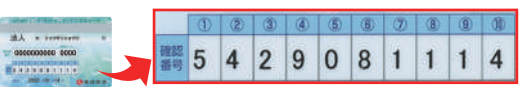

▶ 可変パスワード入力時のソフトウェアキ 🎑 ーボードは、利用の都度、数字の表示順 を「シャッフル(並び替え)」します。

ワンタイムパスワードを利用していない場合は ▼ ログオン完了

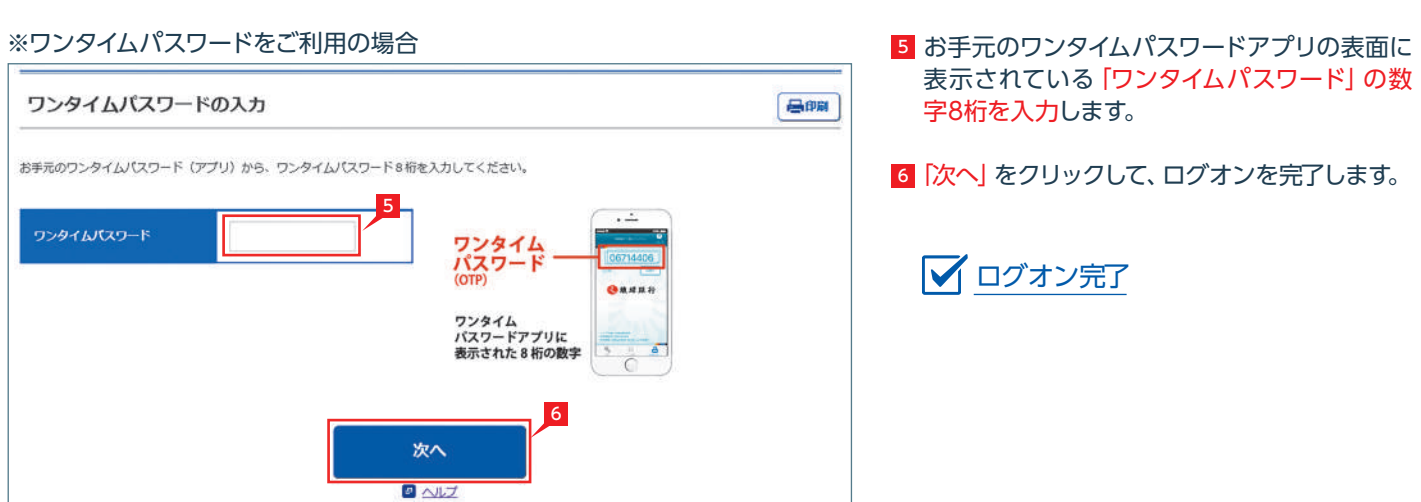

# 管理者のログオフ方法

| <b>€</b> 骤球銀行  |                  | 文字サイズ<br>目動ログオフ | 変更 <u>第</u> 中大<br>まで:残り約 8 分 | 色菜<br>( <b>2</b> Q |
|----------------|------------------|-----------------|------------------------------|--------------------|
| <b>f</b> ホーム • | 間 振込・振替・<br>料金払込 |                 |                              | 4 1                |
| 琉銀商事 さま        |                  |                 |                              | 電子交付               |
| 🔀 メッセージ        |                  |                 | -#^                          | お客さ                |
| ▶ 重要投票制度世      |                  |                 |                              |                    |

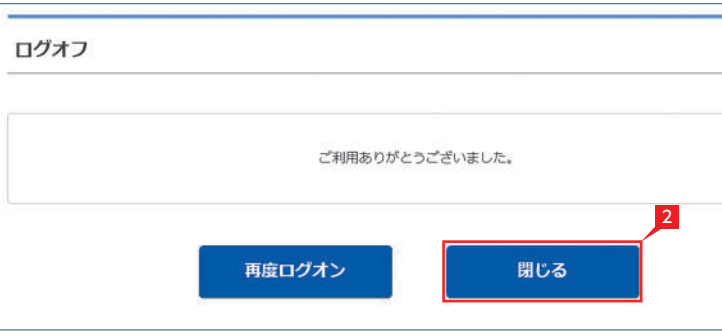

| 変 | 1 「ログオフ」<br>2 「閉じる」 をクリックし、 作業を完了します。                             |
|---|-------------------------------------------------------------------|
|   | ● 画面右上の × ボタンで画面を閉じてしまいますと8分間ログオンできませんので必ずメニューの「ログオフ」をクリックしてください。 |
|   | 8分間画面の動きが発生しないと、セキ<br>ュリティのため自動的に「ログオフ(自動<br>ログオフ)」されますのでご注意ください。 |

ST FX

### 利用者のログオン方法 ST EX AD りゅうぎん法人向インターネットバンキング「りゅうぎんBizネット」 リゅうぎんインターネットパンキングご利用カード ログオン 3 212 法人 カ. リュウギンショウジ 鳺 「契約者番号」、「管理者(利用者)コード」と「ログオン」、ワード」を半角で入力し、「ログオン」ボタンを押してください。 契約者番号(10桁) 1 2 3 4 5 6 7 3 5 管理者(利用者)コード(4桁) - 1 **5** 4 2 9 0 8 1 1 1 4 ソフトウェアキーボードを使用する ログオンパスワード (6桁) 2 RIGE 2020 #01 #14 B 2 琉球銀行 が安全にご利用いただくため、ソフトウェアキーボードを使用することをお勧めいたします。 ログオン 2 1 利用者は管理者と同じ契約者番号と管理者が 指定した固有の利用者コードを入力します。 ただいまサービス中です。(mc:0201-10005) 2 ソフトウェアキーボードでログオンパスワード を入力し、「ログオン」をクリックします。 a b c d c f g h i j k l m 0 1 2 ログオンパスワード入力は、入力欄をクリック n o p q r s t u v w x y z 345 すると自動的に表示されるソフトウェアキー 6 7 8 大文字 ボードをご利用ください。 A B C D E F G H I J K L M 9 マウスで該当文字を選択することで、ログオン N O P Q R S T U V W X Y Z パスワードがご入力いただけます。 -文字朝除 クリア 開にる 可変パスワード、ワンタイムパスワードを利用 していない場合は ▼ ログオン完了 可変パスワードを利用している場合(承認権限のある利用者) 3 管理者から渡された「利用者可変パスワード表」 **冬** 琉球銀行 を参照して、指定された空欄部分(2箇所)の数 😧 QBA 字を入力し、「次へ」をクリックします。 可変パスワードの入力(利用者用) 〈利用者用可変パスワード表 (イメージ) 〉 「利用者用可変パスワード表」を登照して、指定部分(2箇所)のパスワードを入力してください、入力されましたら、「次へ」ボタンを押してください。 利用者□-F:0040 (ソフトウェアキーボードを使用されない場合は、チェックボックス内のチェックをはずしてください) E 利用者用可変パスワード表 ☑ ソフトウェアキーボードを使用する 3 A D E ビリントシェノマーバードをはのする 道常のキーボードから入力する場合は、チェックボックスのチェックをク リックしてはずした上で、直接指定部分(2箇所)を選択し、該当箇所のパ スワードを入力してください。 お客さまが安全にご利用いただくため、ソフトウェアキーポードを使用す 2 ることをお勧めいたします。 左の画面では上のパスワード表より [1-A] に [1] 3 を、[2-C] に [3] をそれぞれ入力して 次へ] をク リックします。 4 ワンタイムパスワードを利用していない場合は 次へ ▶ ログオン完了 2 3 8 4 1 6 5 0 7 9

# ワンタイムパスワードを利用している場合

# ワンタイムパスワードの入力 お手元のワンタイムパスワード (アプリ)から、ワンタイムパスワード8桁を入力してください。 ワンタイム パスワードアプリに 表示された8桁の数字

| 4 / 利用者のログ                                                     | がオフ方法                                                                                                    | ST EX AD                                                          |
|----------------------------------------------------------------|----------------------------------------------------------------------------------------------------|-------------------------------------------------------------------|
| <ul> <li>● 珠球銀行</li> <li>● massie</li> <li>● massie</li> </ul> | 文字サイズ変更 型 中 大 色変更<br>目前ログオフまで:残り 約 8 分 2 QAA<br>脳込・振習・ 2 「10日 一玩伝法 2 「日 日初 2 4 2 9 1 2 9 1 1 2 9 1 1 2 9 1 1 2 9 1 1 2 9 1 1 1 1 | <ul> <li>111 ログオフ」をクリックします。</li> <li>**=====</li> </ul>           |
| <u>は</u><br>強銀商事 さま                                            |                                                                                                    |                                                                   |
| メッセージ<br>▲●#かた切らせ                                              | <u>「夏へ</u> 」<br>上 お客さま状                                                                                                    | 52                                                                |
|                                                                |                                                                                                    | 2 閉じる」をクリックし、作業を終了します。                                            |
| לגעם                                                           | 利用ありがとうございました。                                                                                                    | 画面右上の × ボタンで画面を閉じてしまいますと最大8分間ログオンできませんので必ずメニューの「ログオフ」をクリックしてください。 |
| 再度ログオン                                                         | 2<br>閉じる                                                                                                    | · · · · · · · · · · · · · · · · · · ·                             |

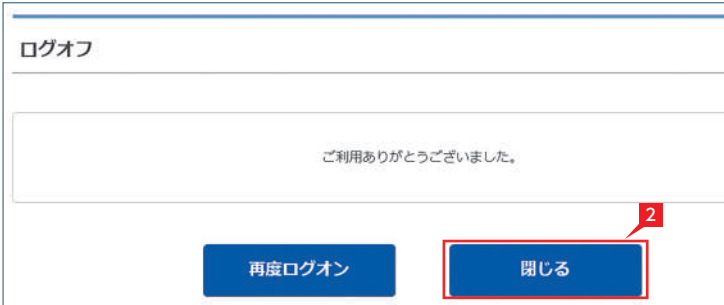

-文字削除 クリア 閉じる

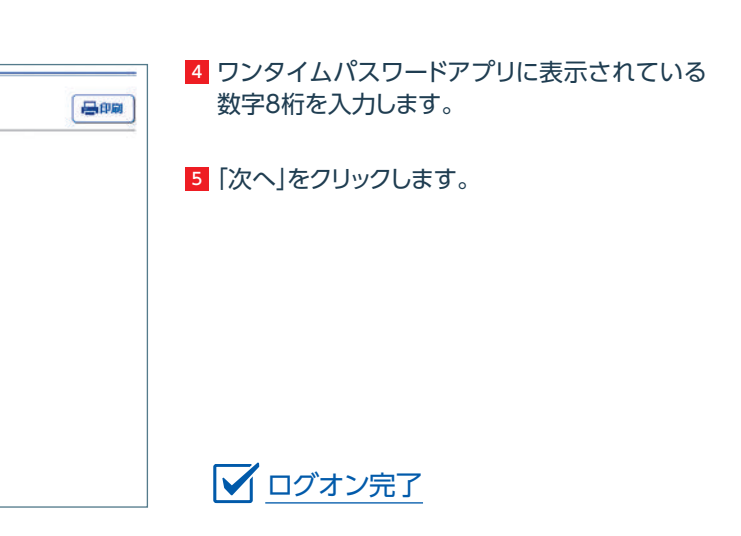

| _ \ _                       |                                                                                                    |                                                                       |
|-----------------------------|----------------------------------------------------------------------------------------------------|-----------------------------------------------------------------------|
| 5 / 3                       | 重要なお知らせ                                                                                                    | LI ST EX AD                                                           |
| 重要なお知らせ                     | -死 > 詳細<br>1                                                                                               | 1 ご覧いただいていない重要なお知らせがある<br>場合は、ログオン時に左のような画面が表示さ<br>れますので必ず内容をご確認ください。 |
| 内容をご覧いただいてい<br>お手数ですがインターネッ | 2い重要なお知らせがございます。<br>ットバンキングのご利用前に、内容をご確認ください。                                                              |                                                                       |
| 前へ 1 … 5 6                  | 7 8 9 10 11 12 13 14 8 16 17 18 19 20 21 22 23 24 25 30 🕅                                                  |                                                                       |
| 受信日時                        | 詳細                                                                                                    |                                                                       |
| 20xx/03/11 12:00            | 弊行を語ったメールにご注意ください                                                                                          |                                                                       |
| 20xx/03/02 09:00            | 定期的にログインパスワードを変更してください                                                                                     |                                                                       |
| 20xx/03/02 15:00            | パソコン用ウィルス対策ソフト「Rapport」 (無料) のご案内                                                                          |                                                                       |
|                             |                                                                                                    |                                                                       |
| 重要なお知らせ                     | -<br>第<br>2<br>2<br>3<br>1<br>1<br>1<br>1<br>1<br>1<br>1<br>1<br>1<br>1<br>1<br>1<br>1<br>1<br>1<br>1<br>1 | ■ 項目をクリックすると左のような画面が表示されますので、内容をご確認の上「内容を確認した」をクリックしてください。            |
| 弊行をかたったメー                   | ルにご注意ください。                                                                                                 | ● 画面に「このメッセージを一定期間(○                                                  |
| このところ、弊行をかたり                | カスタムユーザID、およびバスワードの再登録を依頼する内容のメールが、出回っているという報告がありました。                                                      | - ■ ● ○ □ 問) キテレない   メッセージがキテ ■                                       |

このところ、弊行をかたりカスタムユーザID、およびバスワードの再登録を依頼する内容のメールが、出回っているという報告がありました。 弊行よりそのような重要な情報を書面やメール、お電話にて直接お伺いすることは決してありませんので、ご注意ください。 また、本件について、何かご不明な点などがございましたら、ヘルプデスクまでお問合せいただけますようお願いいたします。

内容を確認した

2

● 画面に「このメッセージを一定期間(○ ○日間)表示しない」メッセージが表示 される事があります。その場合左のチェック ボックスにチェックを入れてから「内容を確認 した」をクリックすると、一定期間ログオン時に 表示が出なくなります。

.....

i